이번 실습 과제는 응용 프로그램과 함께 드라이버 소스도 수정해서 구현하는 과제입니다. 라즈베 리파이의 /home/pi/work/timing 디렉토리의 stopwatch 프로그램을 실행해 봅니다. 이 프로그램은 버튼을 사용하므로 gpio\_button 디렉토리에서 load.sh을 실행해서 버튼 드라이버를 설치한 후 프 로그램을 실행해야 합니다.

| MarTTY - 192.168.1.121 |             |                                              | _ | $\times$ |
|------------------------|-------------|----------------------------------------------|---|----------|
| File Edit View SCP     | Tools       | Help                                         |   |          |
| File List              | *           | pi@192.168.1.121:~/work/timing\$             |   | ^        |
| 🕴 📂 🎜  Filter:         |             | pi@192.168.1.121:~/work/timing\$             |   |          |
| File name              | Size        | pi@192.168.1.121:~/work/timing\$             |   |          |
|                        | <dir></dir> | pi@192.168.1.121:~/work/timing\$             |   |          |
| Clockgettime           | 8036        | pi@192.168.1.121:~/work/timing\$             |   |          |
| Clockgettime.c         | 473         | $pi(192, 168, 1, 121) \sim /work/timings$    |   |          |
| stopwatch              | 8180        | pi(102, 160, 1, 121, 1) work/timings         |   |          |
| stopwatch.c            | 1099        | pi@192.168.1.121:~/work/timing\$ ./stopwatch |   |          |
|                        |             | Press the button to start the stopwatch:     |   |          |
|                        |             | Time : 2398 2 sec 398 msec                   |   |          |
|                        |             |                                              |   |          |

stopwatch.c 소스를 활용하여 아래의 기능을 구현합니다.

(1) 시간을 LCD 디스플레이의 첫 줄에 표시하십시오. 표시 형식은 분, 초, 1/100 초를 6자리의고정
된 숫자 위치로 나타내고 숫자 사이는 콜론(:)으로 구분하십시오. 예를 들어서 1분 23초 45/100초
라면 01:23:45 와 같이 나타냅니다.

(2) 주어진 스톱워치 소스는 왼쪽 버튼 만을 사용하지만, 이 과제에서는 추가로 오른쪽 버튼을 사용합니다. 오른쪽 버튼의 용도는 시간 clear 입니다. 즉, 스톱워치의 현재 상태와 상관 없이 오른 쪽 버튼을 누르면 시간은 00:00:00 으로 clear 됩니다. 스톱워치가 정지된 상태에서 clear 버튼을 누르면 00:00:00 을 표시하고 정지된 상태를 유지합니다. 스톱워치의 시간이 진행 중에 clear 버튼 을 누르면 00:00:00에서부터 시간을 계속 진행합니다. 버튼 드라이버는 한 개만 사용합니다. 즉, 주어진 버튼 드라이버의 소스를 수정하여 2개 버튼을 다 읽을 수 있도록 수정합니다. 오른쪽 버튼 입력은 GPIO 24 입니다. (버튼 드라이버를 수정하기 전에 주어진 드라이버 소스에서 GPIO를 24로 바꾸어서 오른쪽 버튼을 테스트를 해 보십시오.) 변경된 드라이버를 메인 프로그램에서 사용하기 위해서 전달해야 하는 변수 등의 사항은 본인이 결정합니다. 보고서에는 본인이 어떤 방법으로 어떤 데이터를 전달하도록 드라이버 소스를 수정했는지 명기합니다.

## Lab4

(3) LCD 디스플레이의 두번째 줄을 이용하여 현재 스톱워치의 상태를 나타냅니다. 정지된 상태에 서는 Stopped, 스톱워치가 진행 중이라면 Running, clear 버튼을 눌렀을 때는 Cleared 의 메시지 가 나타납니다. Cleared의 메시지는 다른 버튼을 눌러서 상태가 변경될 때까지 그대로 유지합니다. 즉, 스톱워치가 진행 중에는 Running의 메시지가 보이지만, clear 버튼을 누르면 Cleared로 바뀌고 왼쪽 버튼을 눌러서 Stopped 상태가 될 때 까지는 Cleared의 메시지가 그대로 남아 있습니다. 즉, 메시지는 버튼을 누를 때만 바뀝니다.

참고 사항: 주어진 LCD 드라이버는 첫 줄 만을 사용합니다. 두 줄을 모두 사용하기 위해서는 응 용 프로그램에서 표시 줄(첫번째 줄, 두번째 줄)을 변경하기 위한 방법이 필요합니다. 이 방법은 여러 가지가 가능하지만 본인이 고안해서 구현합니다. 한가지 방법은 드라이버의 ioctl 함수를 추 가하여 표시 라인을 변경하는 방법입니다. 구현하기 위해서 필요한 정보는 본인이 검색을 통해서 파악해야 합니다. 아래의 사이트가 비교적 정리가 잘 된 사이트입니다.

https://www.lazenca.net/pages/viewpage.action?pageId=23789739

보고서 제출 시 드라이버와 테스트 프로그램의 소스 파일을 첨부하십시오.

위의 3가지 과제 중 3가지를 모두 구현하지 못했을 경우에는 몇 번 과제까지 구현해서 제출하는 지 보고서에 명시해 주세요.